### iNOX App

iNOX applikationen till iPhone och iPad ger dig möjlighet att styra och övervaka ditt NOX system, oavsett var du befinner dig.

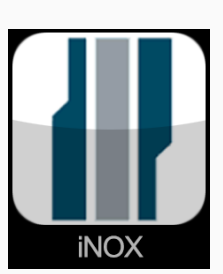

| iNOX Funktioner                                           |
|-----------------------------------------------------------|
| Kan till- och frånkoppla områden                          |
| Kan se och kvittera larm                                  |
| Kan visa larm och användarlogg                            |
| Kan aktivera och deaktivera detektorer                    |
| Kan visa detaljerad detektorinformation                   |
| Grafisk display med planritningar (kräver NOX iOS licens) |
| Kan visa live IP-kamera stream (kräver NOX iOS licens)    |
| Kan skicka push-meddelanden vid områdesändringar          |

| Om iNOX        |                                                                                    |  |
|----------------|------------------------------------------------------------------------------------|--|
| Pris           | Gratis<br>(Fär grafisk display och live<br>IP-kamera stream ska licens<br>köpas)   |  |
| Utvecklare     | NOX systems - Svend Sauter                                                         |  |
| Uppdaterad     | 18 oktober 2019                                                                    |  |
| Version        | 5.4.2                                                                              |  |
| Storlek        | 7,0 MB                                                                             |  |
| Kompatibilitet | Kräver iOS 8.0 eller nyare.<br>Kompatibel med iPhone, iPad<br>och iPod Touch.      |  |
| Språk          | Svenska, danska, engelska,<br>franska, tyska, hollandska,<br>kroatiska och svenska |  |

| Version | Ändring                             | Utförd av       |
|---------|-------------------------------------|-----------------|
| 1.0     | Første version                      | Jasper Johansen |
| 1.1     | Opdateret til<br>nyeste app version | Jasper Johansen |

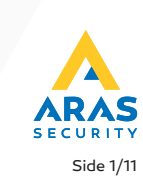

www.arassecurity

√

# iNOX uppsättning

### Systemkonfiguration

Om du skapar ett nytt system ska du välja "redigera". Välj därefter det fördefinierade systemet (standard). Ange nu konfigurationsuppgifterna som du fått från din installatör.

| ■■IL SwisscomFL 🗢 15:36 | SwisscomFL | 15:36   | <b>9</b> 80 % 🗩 | 💵 SwisscomFL 奈             | 15:36           | <b>9</b> 80 % 🖃 |
|-------------------------|------------|---------|-----------------|----------------------------|-----------------|-----------------|
| Edit Systems <b>F</b>   | Done       | Systems | +               | Con                        | figuration      | Done            |
| Standard                | 🗢 📗 Stan   | ndard   |                 | System nan                 | Standard        | $\bigotimes$    |
|                         |            |         |                 | Po                         | ort             |                 |
|                         |            |         |                 | IP-exte                    | m               |                 |
|                         |            |         |                 | IP-inte                    | m               |                 |
|                         |            |         |                 | K                          | әу              |                 |
|                         |            |         |                 | IOS with floor plan (I     | D)              |                 |
|                         |            |         |                 | User Code (op              | t.) [           |                 |
|                         |            |         |                 | 1                          | <b>2</b><br>авс | 3<br>Def        |
|                         |            |         |                 | <b>4</b><br><sub>GHI</sub> | 5<br>JKL        | <b>6</b><br>мпо |
|                         |            |         |                 | 7<br>PQRS                  | <b>8</b><br>тих | 9<br>wxyz       |
|                         |            |         |                 |                            | 0               | ×               |

| Systemnamn                | Här väljer du namnet på ditt NOX system                                                                                             |
|---------------------------|----------------------------------------------------------------------------------------------------|
| Port                      | IP-port konfigureret til iOS kommunikation på NOX Centralen<br>(frit definerbar på NOX panelet).                                    |
| IP-extern                 | Den externa IP-adress kan bestå av en IP-adress eller ett<br>DNS-namn.                                                              |
| IP-intern                 | Den interna IP-adressen kan bestå av en IP-adress eller ett<br>DNS-namn.                                                            |
| Nyckel                    | Krypteringsnyckel definierad på NOX centralen av din<br>installatör.                                                                |
| Konfiguration             | Om du har den externa licensen till planritningar kan du ange<br>iOS enhetens ID-nummer (definierat av installatören).              |
| Användarkod<br>(valfritt) | Valfri användarkod. Om ingen användarkod anges här ska du<br>ange den varje gång du startar appen, för att komma åt ditt<br>system. |

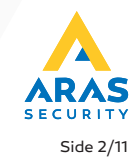

## iNOX uppsättning

#### Exempel - Nätstruktur med en fast extern IP-adress:

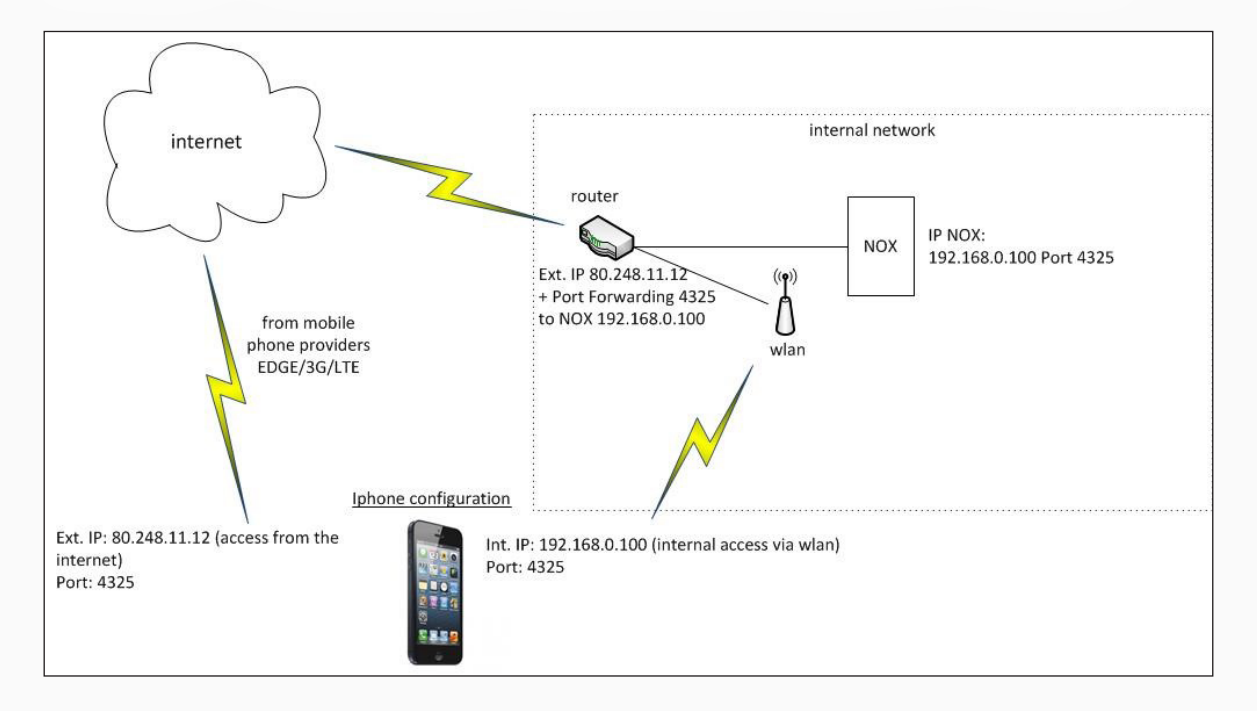

#### Exempel - Nätstruktur med en dynamisk extern IP-adress:

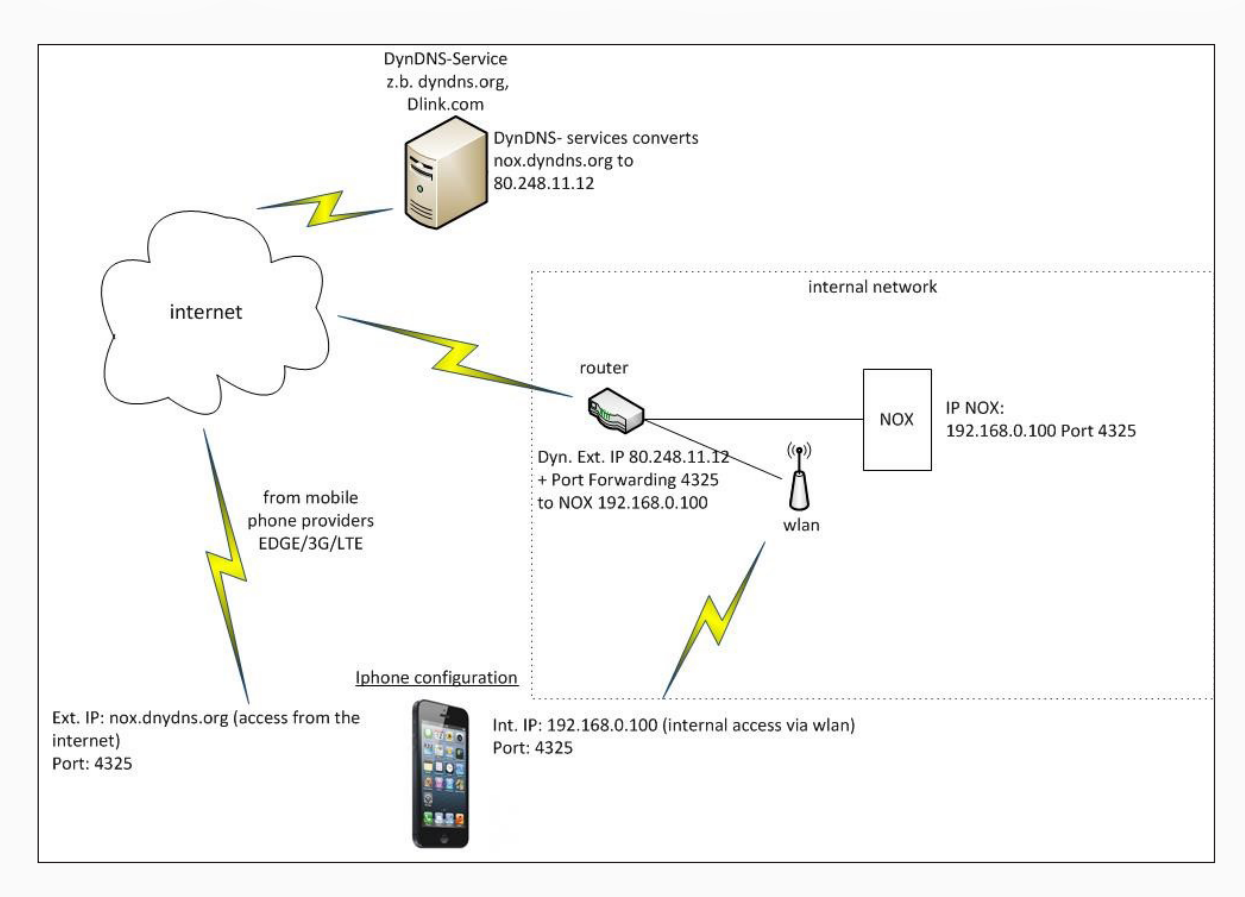

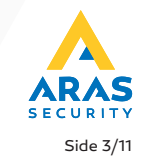

### Styrning

#### 1. Områden

När appen startas och ett system är valt kan du med en giltig användarkod logga in i ditt system.

Om du har en licens med iOS planritning blir den första ritningen visad. Om du klickar på planritningen får du möjlighet att välja mellan de olika planritningarna.

#### Exempel - iPhone med planritning

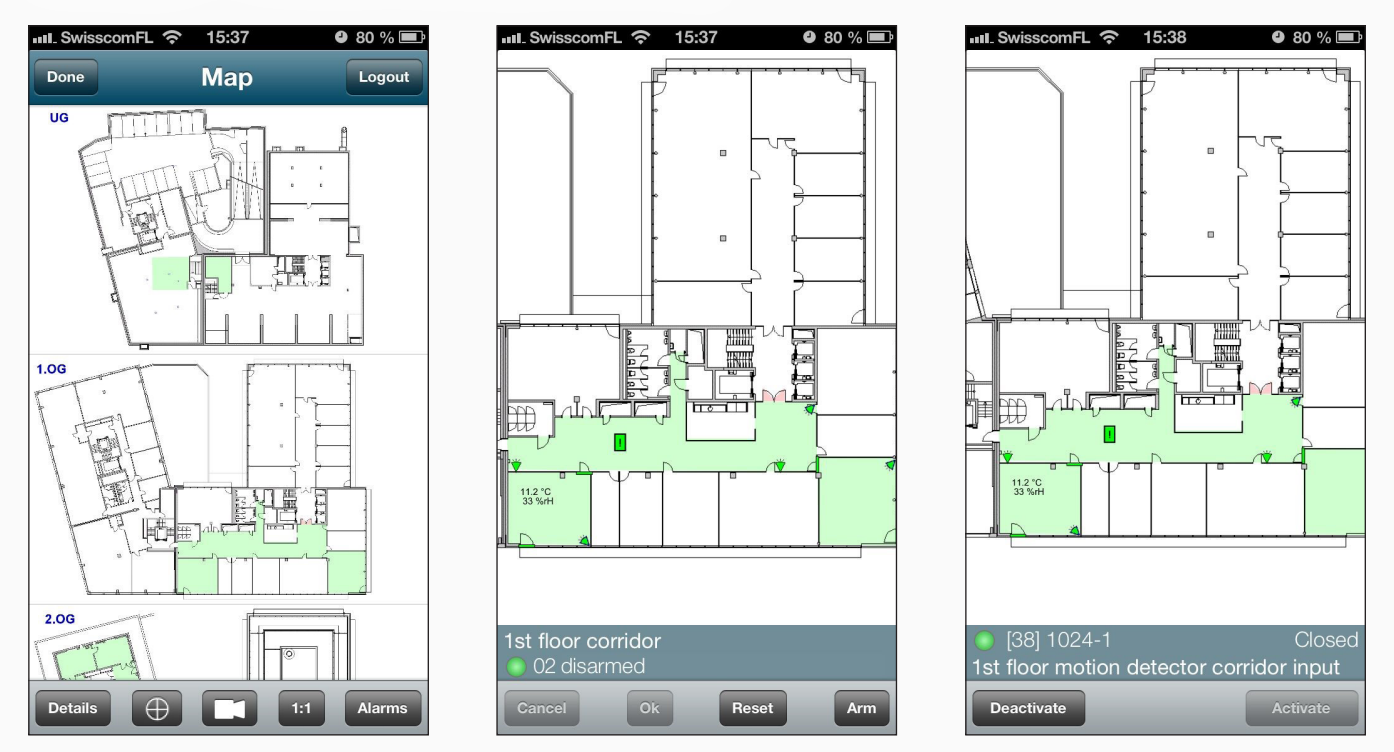

På sidan där de olika planritningarna visas har du följande möjligheter:

| Detaljer   | Går till den detaljerede visningen.                       |
|------------|-----------------------------------------------------------|
| Kamaraikan | Om kameror är i bruk kan de väljas direkt från            |
| Kameraikon | översiktsritningen eller via kameraikonen i listan.       |
| 1:1        | Den respektive planritning visas i fullskärm.             |
| Larm       | Ändringar i larmlisten.                                   |
| Logga ut   | Logga ut ur ditt system och kom tillbaka till startmenyn. |
|            | ·                                                         |

www.arassecurity.se

#### ARAS SECURITY Side 4/11

### Exempel - iPad med planritning

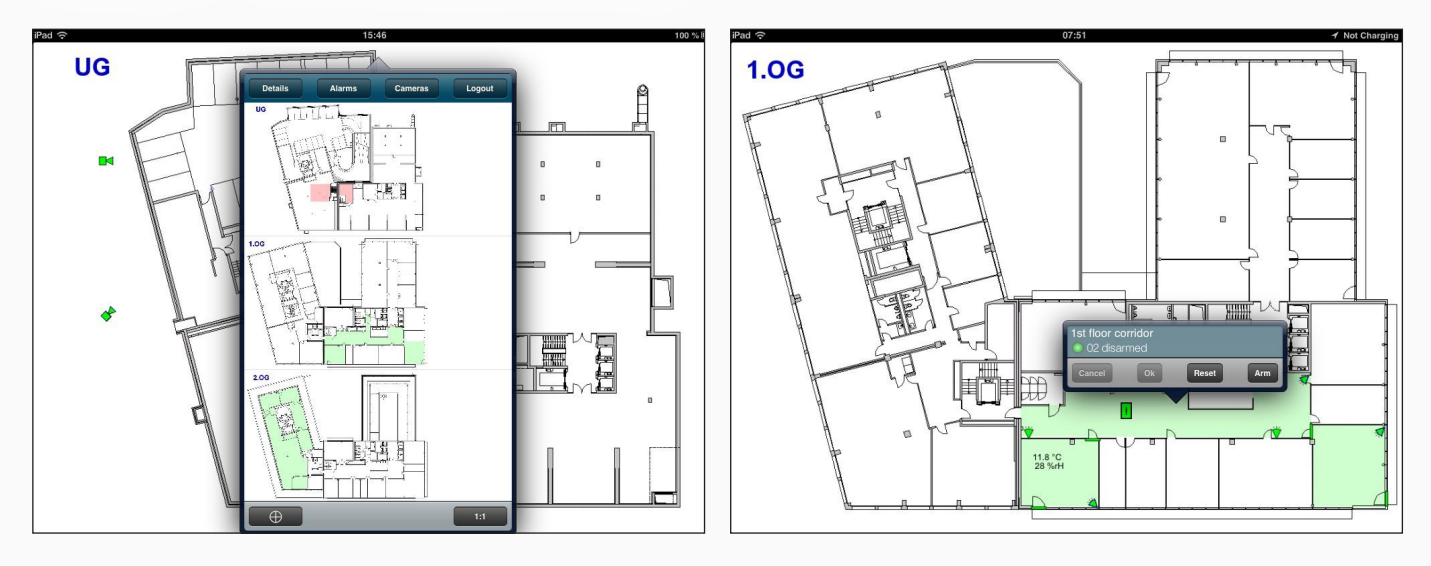

När planritningen visas kan du klicka direkt på ett område för att tilleller frånkoppla det, eller på en detektor för att se detaljerade uppgifter och deaktivera / aktivera den.

#### Exempel - Livekamera visas direkt från planritning på iPad

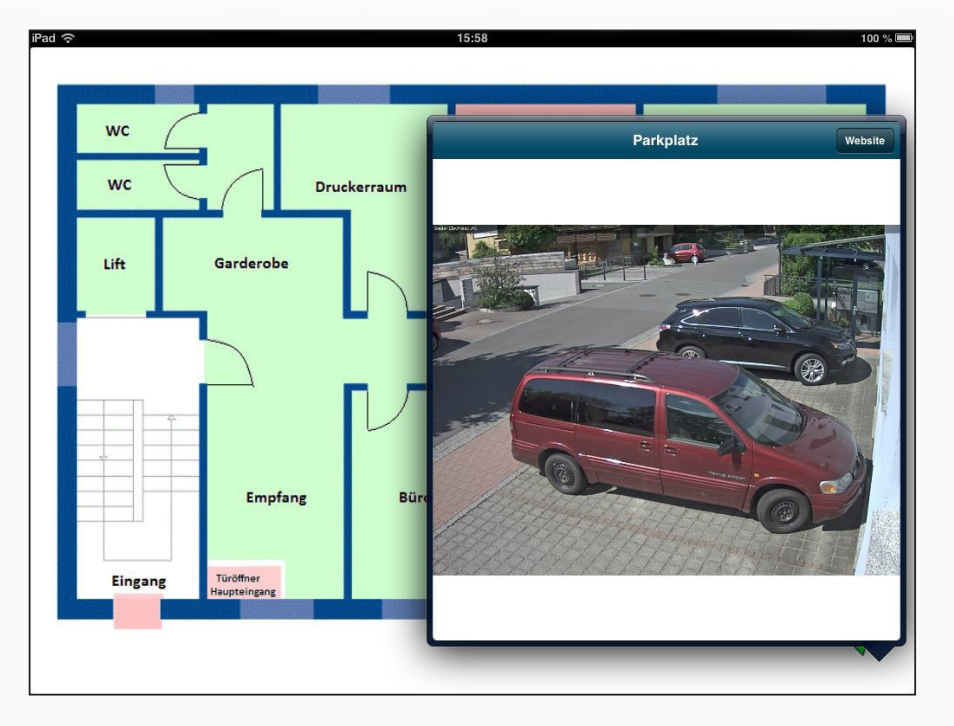

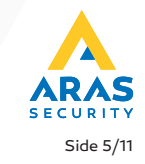

### Utan planritning (eller om du bytt till detaljerad visning)

Endast områden som du har behörighet till visas.

Om du väljer ett område kan du direkt till- eller frånkoppla det eller se detekorerna i området.

I områdets input-lista kan du deaktivera/aktivera detektorerna om du har behörighet att göra detta.

Detektorer förblir deaktiverade tills området är frånkopplat igen, eller att detektorn aktiveras manuellt (kan endast utföras av installatör).

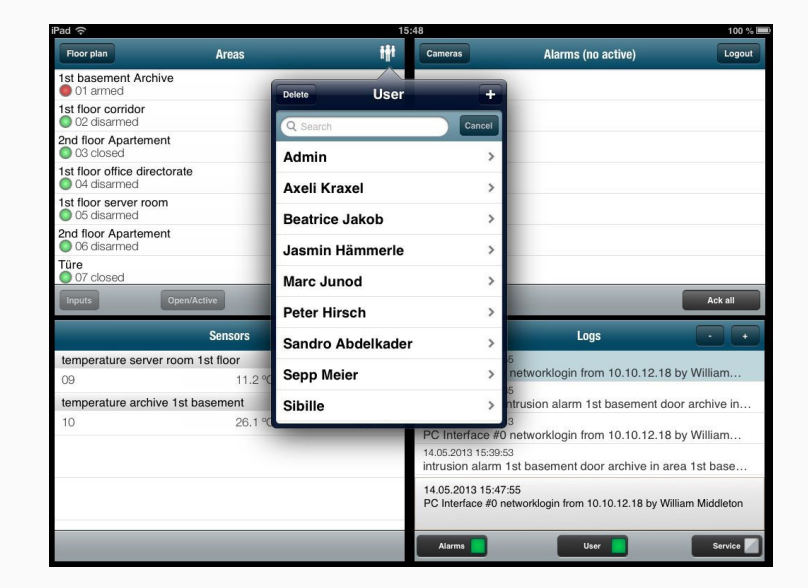

#### comFL 🕱 15:38 9 80 % 🔳 Areas Logou 1st basement Archive 01 disarmed 1st floor corridor 02 disarmed 2nd floor Apartement 03 closed 1st floor office directorate 04 disarmed 1st floor server room 05 disarmed 2nd floor Apartement 06 disarmed Türe 07 closed Türe Zu 08 closed Türe Durchgang 09 closed System 10 armed

#### ARAS SECURITY Side 6/11

#### Exempel på iPhone:

Exempel på iPad:

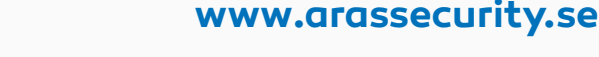

### 2. Larm

Om du har ett aktivt larm framgår det direkt på skärmen.

Klicka på larmet så får du möjlighet att kvittera ett eller fler larm. Detta är endast möjligt om detektorn inte längre är aktiv eller området är frånkopplat.

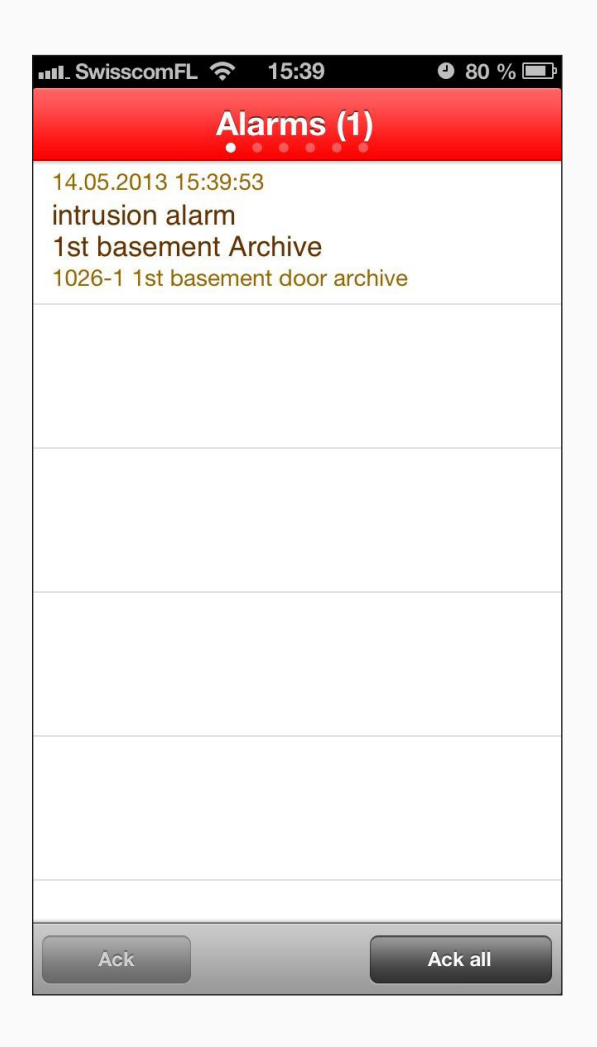

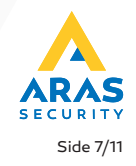

#### 3. Temperatur-, och fuktsensor

Om du har en temperatur- och fuktsensor på ditt system, kan du se alla värden i appen.

Klicka på respektive sensor så öppnas ett nytt fönster med statistisk information (dag / vecka / år).

Om sensorn också har en fuktmätare kan du se dessa värden genom att klicka på "fuktighet"

Sensorlarm kan ställas in till att ta kontakt med en specifik person, t.ex. vaktmästare eller liknande.

| 💵 SwisscomFL 奈   | 15:40            | 9 79 % 🖃 |
|------------------|------------------|----------|
| 5                | Sensors          |          |
| temperature serv | ver room 1st flo | oor      |
| 09               | 11.2 °C          | 33 %rH   |
| temperature arcl | nive 1st basem   | ent      |
| 10               | 26.1 °C          | 33 %rH   |
|                  |                  |          |
|                  |                  |          |
|                  |                  |          |
|                  |                  |          |
|                  |                  |          |
|                  |                  |          |
|                  |                  |          |
|                  |                  |          |
|                  |                  |          |
|                  |                  |          |
|                  |                  |          |
|                  |                  |          |
|                  |                  |          |

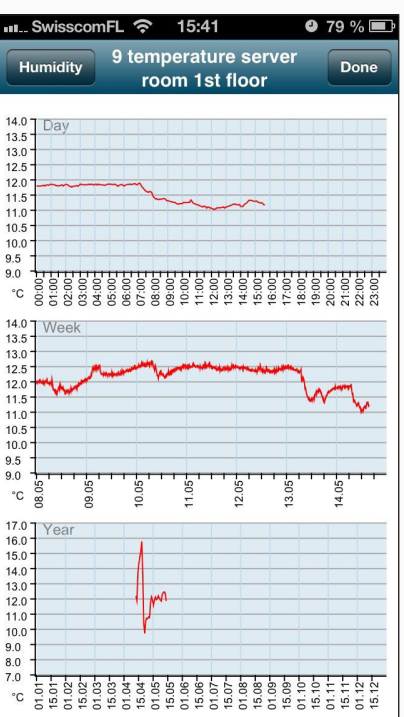

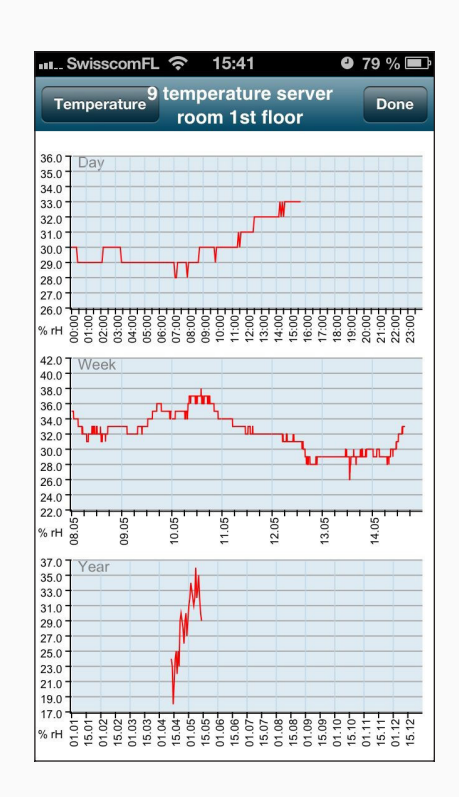

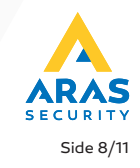

#### 4. Kameror

Om du har en licens med iOS planritning visas listan över definierade kameror.

Genom att klicka på respektive kamera får du upp en videostream.

Med knappen "Wedsite" har du tillgång till HTML-gränssnittet för kameran, förutsätter detta är uppsatt på förhand.

| III. SwisscomFL 🤝 | 15:42   | 4 79 % 📼 |
|-------------------|---------|----------|
| Done              | Cameras |          |
| Parkplatz         |         |          |
| Büro 2            |         |          |
|                   |         |          |
|                   |         |          |
|                   |         |          |
|                   |         |          |
|                   |         |          |
|                   |         |          |
|                   |         |          |
|                   |         |          |
|                   |         |          |
|                   |         |          |

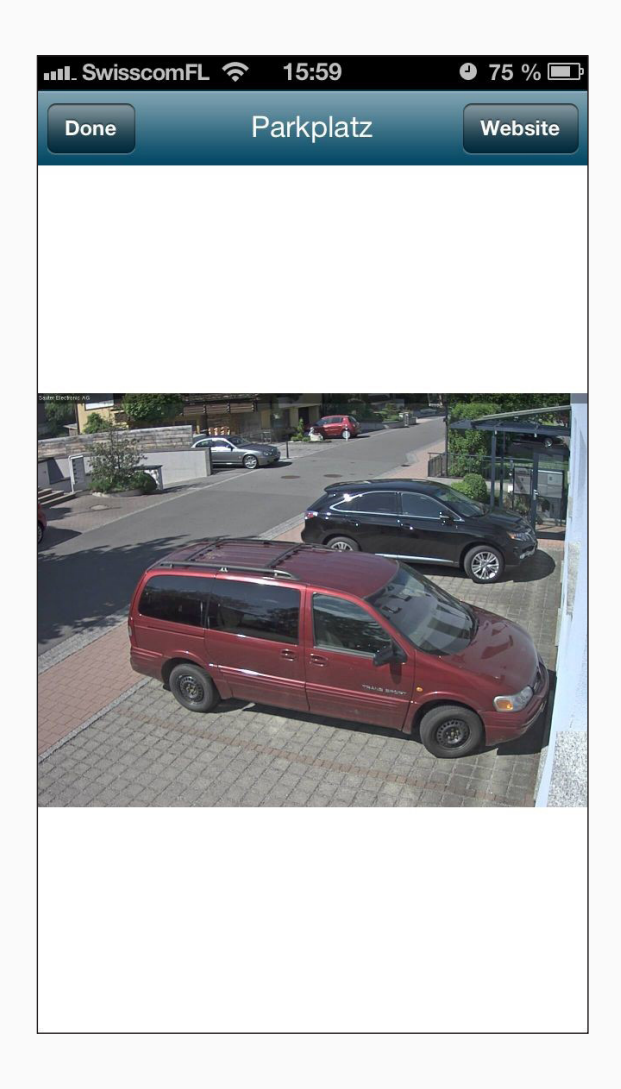

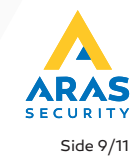

#### 5. Användarkoder

Om du har behörighet till förvaltning av användarkoder kan du direkt styra (addera, ändra och radera) alla användare från din applikation. Om du klickar på knappen "Radera" kan du välja att radera användarna enoch-en. För att ändra en användare, klicka på användaren i appen:

| 📶 SwisscomFL 奈 15:41 | <b>9</b> 79 % 💷 |
|----------------------|-----------------|
| Delete User          | +               |
| Q Search             | Cancel          |
| Admin                | >               |
| Axeli Kraxel         | >               |
| Beatrice Jakob       | >               |
| Jasmin Hämmerle      | >               |
| Marc Junod           | >               |
| Peter Hirsch         | >               |
| Sandro Abdelkader    | >               |
| Sepp Meier           | >               |
| Sibille              | >               |
| Test                 |                 |
|                      |                 |

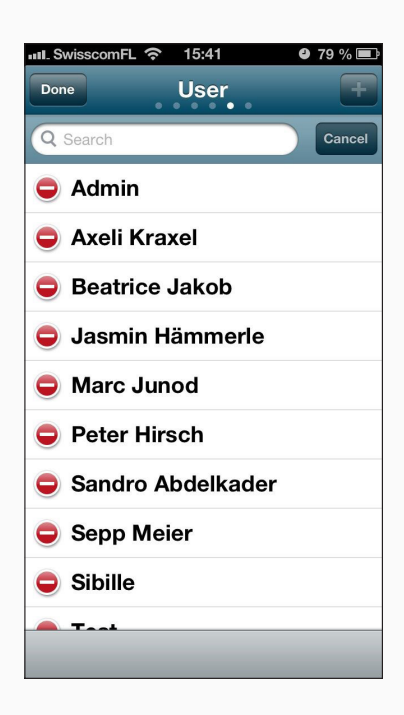

| User         | হ 15:42<br>Details | 79 % Sav |
|--------------|--------------------|----------|
| Name         | Axeli Kraxel       |          |
| Info         |                    |          |
| Code         | ••••               |          |
| Card-Code    |                    |          |
| Pin          |                    |          |
| Locked       |                    |          |
| Use duress ( | +1)                | ON       |
| Valid from   |                    |          |
| Valid to     |                    |          |
| German       |                    | >        |
| Wartung      |                    | >        |

| Namn           | Användarens namn                                                                                                    |
|----------------|----------------------------------------------------------------------------------------------------|
| Info           | Fritt textfält till ytterligare användarinformation (t.ex. ID)                                                                                                    |
| Kod            | NOX användarkod. 1-8 siffror (beror på konfigurationens<br>förinställning)                                                                                                    |
| Kortkod        | Om kortläsare är installerat i systemet kan det här anges en<br>kortkod.                                                                                                    |
| Pin            | Om kortläsaren också har knappsats kan du ange en PIN-kod för<br>denna användare. Denna funktion ska användas av installatören.                                                              |
| Spärrad        | Spärrar användaren direkt. Du kan alltid öppna användaren igen.                                                                                                    |
| Hotkod (+1)    | Definierar om användaren har en hotkod (sista siffran +1).                                                                                                    |
| Giltig från    | Om denna inställning är vald kan giltigheten av en kod vara<br>tidsbegränsad. Det är därför möjligt att definiera koder som löper<br>ut efter en viss tid eller aktiveras efter en viss tid. |
| Giltig till    | Datum / tid och hur länge koden är giltig.                                                                                                    |
| Språk          | För flerspråkiga system kan du välja användarens språk för NOX<br>gränssnitten.                                                                                                    |
| Användarprofil | Bestämmer användarprofilen för användaren. Användarprofilen definierar behörighet i anläggningen.                                                                                            |

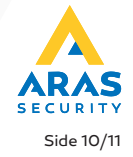

### 6. Logg

Visar loggfiler från din panel i en bestämd tidsintervall. Tidsintervallet kan utvidgas genom att klicka på + eller knapparna.

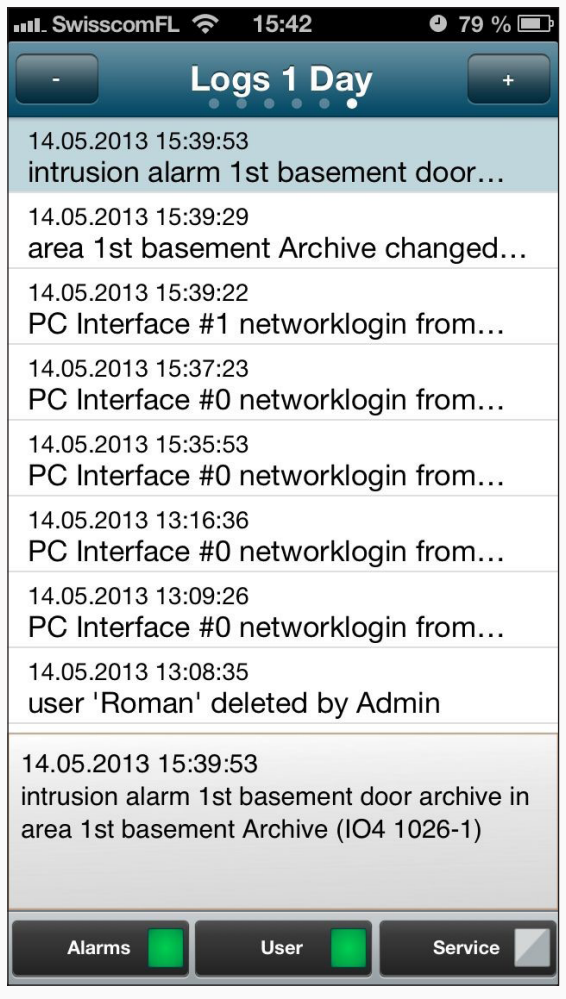

| Larm      | Visar larmloggen                                                                                                    |
|-----------|----------------------------------------------------------------------------------------------------|
| Användare | Visar användarloggen. Om inställningen "Endast från områden<br>med begränsad behörighet" är inställd i ditt system är alla<br>loggmeddelanden filtrerade för områden som användaren inte har<br>tillgång till. |
| Service   | Visar serviceloggen                                                                                                    |

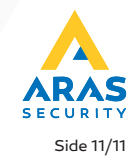